## INSTRUKCJA ZMIANY HASŁA W OFFICE365

Są dwa sposoby zmiany hasła.

I. SPOSÓB

Rozpoczynamy od zalogowania się do swojego konta Office365 na stronie https://office.com

1. W prawym górnym rogu wybieramy PRAWYM KLAWISZEM MYSZY ikonkę z naszymi inicjałami lub opublikowanym przez nas obrazkiem

2. Z uruchomionego menu wybieramy funkcję "Wyświetl konto"

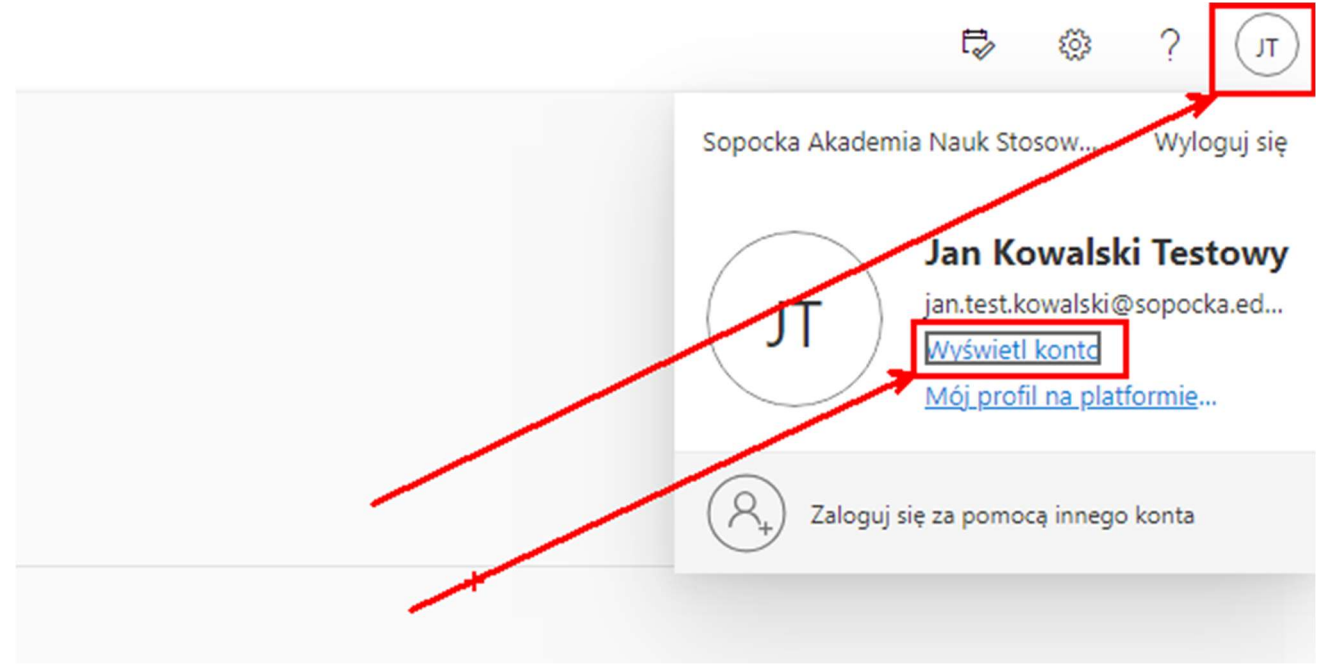

3. Na kolejnym widoku który nam się wyświetli wybieramy funkcję ZMIEŃ HASŁO

| $\cdots$ Moje konto $\vee$                                                                                                    |                      |                                                                                                    |                                                                                                    |                                                                                                    | R | 20 | ? | Л |
|----------------------------------------------------------------------------------------------------|----------------------|----------------------------------------------------------------------------------------------------|----------------------------------------------------------------------------------------------------|----------------------------------------------------------------------------------------------------|---|----|---|---|
| Jan Kowalski Testowy<br>jan.test.kowalski@sopocka.edu.j                                                                                                    |                      |                                                                                                    |                                                                                                    |                                                                                                    |   |    |   |   |
| <ul> <li>Przegląd</li> <li>Informacje zabezpiecza</li> <li>Urządzenia</li> <li>Vrządzenia</li> <li>Organizacje</li> <li>Ustawienia i prywatność</li> <li>Moje logowania</li> </ul> | Jan Kowalski Testowy | Pulpit nawigacyjny<br>aplikacji<br>Unjdž. uruchom i zorganizuj wszystkie swoje<br>aplikacje zwiększające produktywność.                          | Urządzenia<br>Wyłącz utracone urządzenie, a następnie<br>przejrzyj informacje o połączonych<br>urządzeniach.<br>ZARZĄDZAJ URZĄDZENIAMI > | Organizacje                                                                                                    |   |    |   |   |
| <ul> <li>Aplikacje pakietu Office</li> <li>Subskrypcje</li> <li>Przekaz opinię</li> <li>Moje aplikacje</li> <li>Moje grupy</li> </ul>                                              | Wyłoguj się wszędzie | Informacje<br>zabezpieczające<br>System<br>Aktualizuj na bieżąco metody weryfikacji i<br>informacje zabezpieczające.<br>ZAKTUALIZUJ INFORMACJE > | Hasło<br>Wybierz silniejsze hasło lub zmień je, jeśli zna<br>je inna osoba.<br>ZMIEŃ HASŁO                                               | Ustawienia i<br>prywatność<br>ECC<br>Personalizuj ustawienia konta i patrz, jak są<br>używane Twoje dane.<br>WYŚWIETL USTAWIENIA I<br>PRYWATNOŚC |   |    |   |   |
|                                                                                                    | Moje logowania       | Aplikacje pakietu                                                                                                    | Subskrypcje                                                                                                    |                                                                                                    |   |    |   |   |

4. Następnie wpisujemy dotychczasowe hasło

5. W kolejnych dwóch polach wpisujemy nowe hasło z co najmniej 8 znakami w tym co najmniej jedna: mała litera, DUŻA LITERA, wybrana cyfra (1234567890) oraz znak specjalny (!~@#\$%^&\*)

| Microsoft                                                                                                    | jan.test.kowalski@sopocka.edu.pl   <b>?</b> |  |
|----------------------------------------------------------------------------------------------------|---------------------------------------------|--|
| Zmień hasło                                                                                                    |                                             |  |
| Identyfikator użytkownika<br>jan.test.kowalski@sopocka.edu.pl         Stare hasło         Utwórz nowe hasło         Potwierdź nowe hasło         Prześlij         Anuluj |                                             |  |
| ©2023 Microsoft Informacje prawne   Ochrona prywatności                                                                                                    |                                             |  |

## II. SPOSÓB

Microsoft

Przy próbie logowania na stronie <u>https://office.com</u> po wpisaniu swojego adresu mail = loginu

1. Wybieramy opcję "Nie pamiętam hasła"

| Microsoft<br>(* jan.test.kowalski@sopocka.edu.pl<br>Wprowadź hasło<br>Hasło<br>Nie pamiętam hasła<br>Załoguj |
|----------------------------------------------------------------------------------------------------|
|                                                                                                    |

2. Pojawi się ekran z obrazem kontrolnym dla automatów które mogłyby w sposób nieuprawniony próbować zmiany hasła. Po prawidłowym wpisaniu ciągu znaków i zatwierdzeniu niebieskim przyciskiem Dalej

| Kim jesteś?                                                                                                 |                           |                      |                        |                            |
|----------------------------------------------------------------------------------------------------|---------------------------|----------------------|------------------------|----------------------------|
| Aby odzyskać konto, najpierw wprov                                                                          | vadź adres e-mail lub na  | zwę użytkownika oraz | : znaki z poniższego o | brazu lub pliku dźwiękoweg |
| Adres e-mail lub nazwa uzytkownika<br>jan.test.kowalski@sopocka.edu.pl<br>Przykład: uzytkownik@contoso.onmi | rosoft.com lub uzytkov    | vnik@contoso.com     |                        |                            |
| Wprowadź znaki widoczne na obrazi                                                                           | e lub słowa, które usłysz | tysz. *              | •                      |                            |

3. Zostaniemy przeniesieni do widoku w którym zostaniemy poproszeni o weryfikację naszej decyzji o zmianie hasła przy pomocy wcześniej wprowadzonego numeru telefonu (prywatnego) lub adresu mail (prywatnego). Po wybraniu odpowiedniej opcji otrzymamy na SMS lub email kod resetu hasła

| IVIICI OSOIL | М | icroso | ft |
|--------------|---|--------|----|
|--------------|---|--------|----|

| Wróć do konta                                                                        |                                                                                                    |
|--------------------------------------------------------------------------------------|----------------------------------------------------------------------------------------------------|
| etap 1 weryfikacji > wybierz                                                         | nowe hasło                                                                                                    |
| Wybierz metodę kontaktu, z której po                                                 | winniśmy skorzystać w celu weryfikacji:                                                                                                    |
| Wyślij wiadomość SMS na mój<br>telefon komórkowy Zadzwoń na mój telefon<br>komórkowy | W celu ochrony Twojego konta prosimy o wprowadzenie pełnego numeru<br>telefonu komórkowego (*********28) poniżej. Następnie otrzymasz wiadomość<br>SMS z kodem weryfikacyjnym, którego możesz użyć do zresetowania hasła. |
|                                                                                      | Wprowadź numer telefonu                                                                                                    |
|                                                                                      | TeKST                                                                                                    |

4. Po wprowadzeniu stosownego kodu zostaniemy przeniesieni do widoku zmiany hasła. Po DWUKROTNYM wprowadzeniu nowego hasła z co najmniej 8 znakami w tym co najmniej jedna: mała litera, DUŻA LITERA, wybrana cyfra (1234567890) oraz znak specjalny (!~@#\$%^&\*) – procedura zakończy się skuteczną zmianą hasła.

## Microsoft

## Wróć do konta

etap 1 weryfikacji ✓ > wybierz nowe hasło

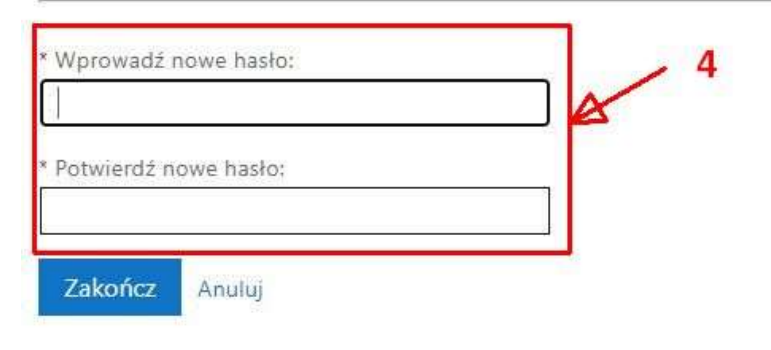